## **IMPORTING TEMPLATES**

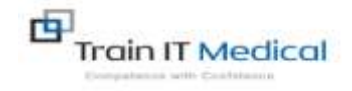

Follow these instructions when importing a template from the internet eg a referral template:

1. Right Click on the template from the web page and select Save target as

format or word

format – not pdf.

Resources | Train It ... × View Favorites Tools Help essages 🥑 Pin It 🕼 Suggested Sites 🔹 🎒 Web Slice Gallery 🔹 🧕 Healthlink Directory Login 🎒 OpenSSO (Login) 💈 Templates ready to import: Sydney Breast Clinic BP eikeferral – 2014 fright click, save farget as Note: The template 🖌 Co-ordinated Veteran Care - Care Pla Open ✓ Co-ordinated Veteran Care – Consent Open in new tab must be in rich text 🗸 Co-ordinated Veteran Care – Partners Open in new window instructions above) Save target as... Co-ordinated Veteran Care - K10 (rig Print target

http://trainitmedical.com.au/manuals-free-downloads/bp-software-resources-free-templates

- 2. **Save** this file to a drive on your computer/desktop. Important: Do not then double-click on this file from your computer as this will open it in Word and corrupt the fields.
- 3. Open Best Practice Software and open the Word Processor F4 or blank page icon.
- Select Template > Import Template and navigate to where you saved the imported template eg. desktop.
- 5. Modify your template and when finished select File, Save as and name your template, ticking 'Available to all users' if you would like to share

with others within the practice.

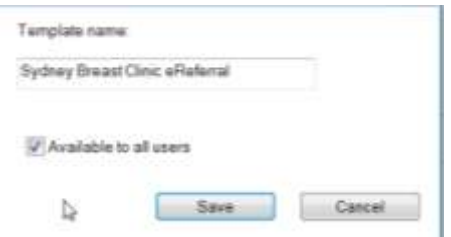

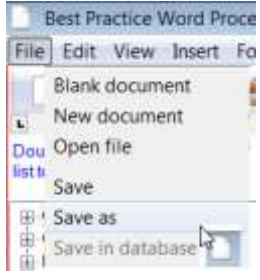

6. Your template will then be accessible in the Template > Use Template function.

Check www.trainitmedical.com.au regularly for new Best Practice templates and helpful resources.

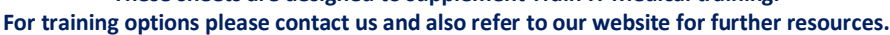